## Programmation Arduino

## AFFICHEUR BARGRAPHE

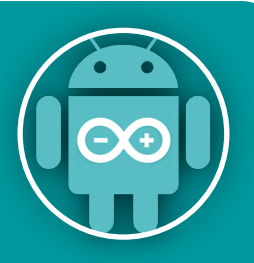

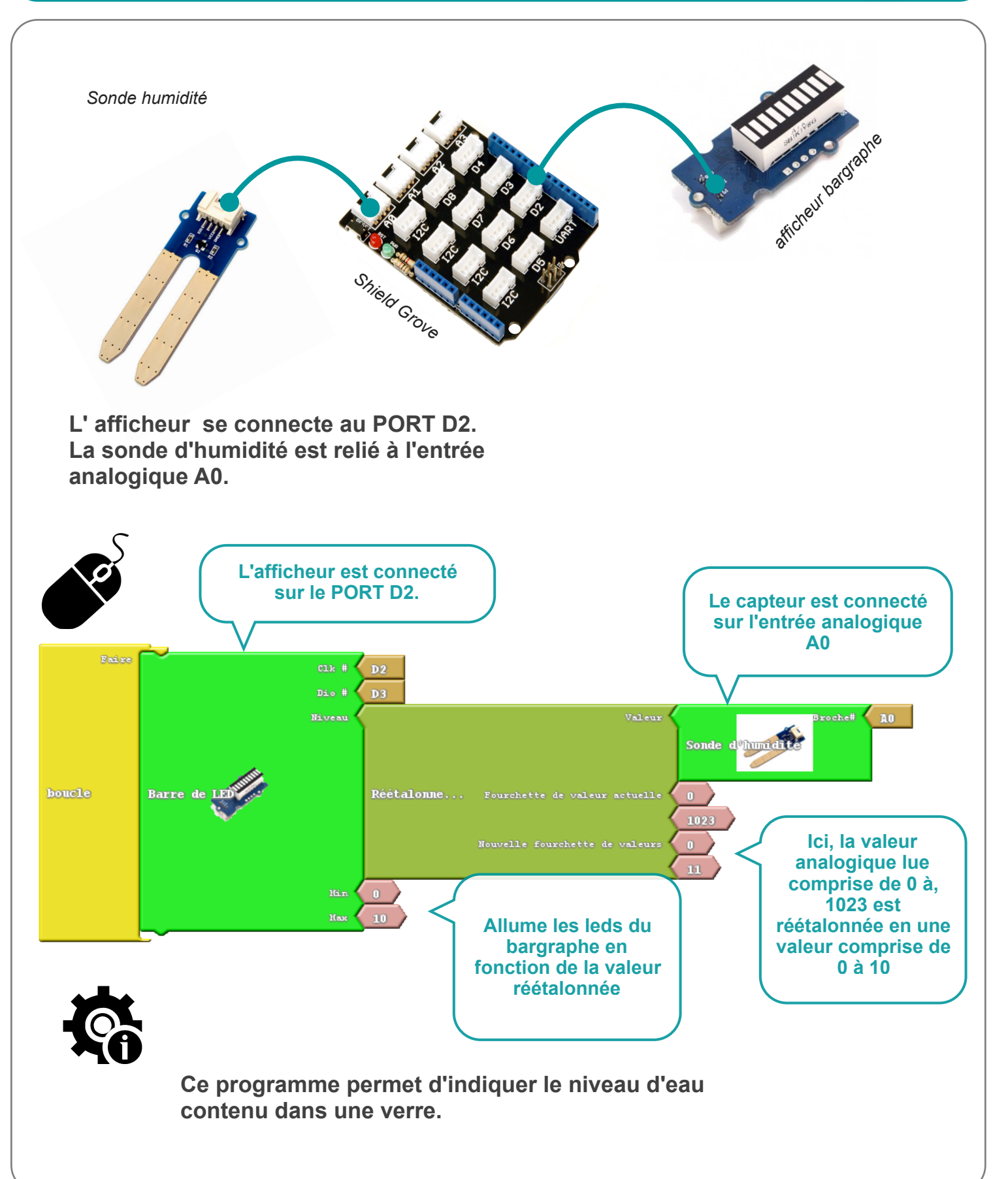

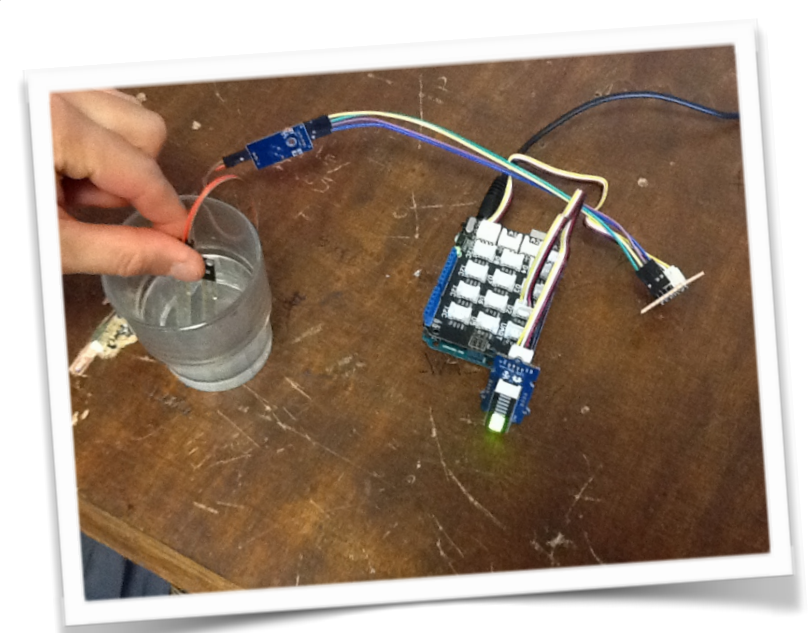

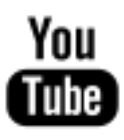

https://youtu.be/54VBI\_QY-Pw? list=PLQmaR2Ym6LhM1FxPfw30AlZlp4Y0HP12p

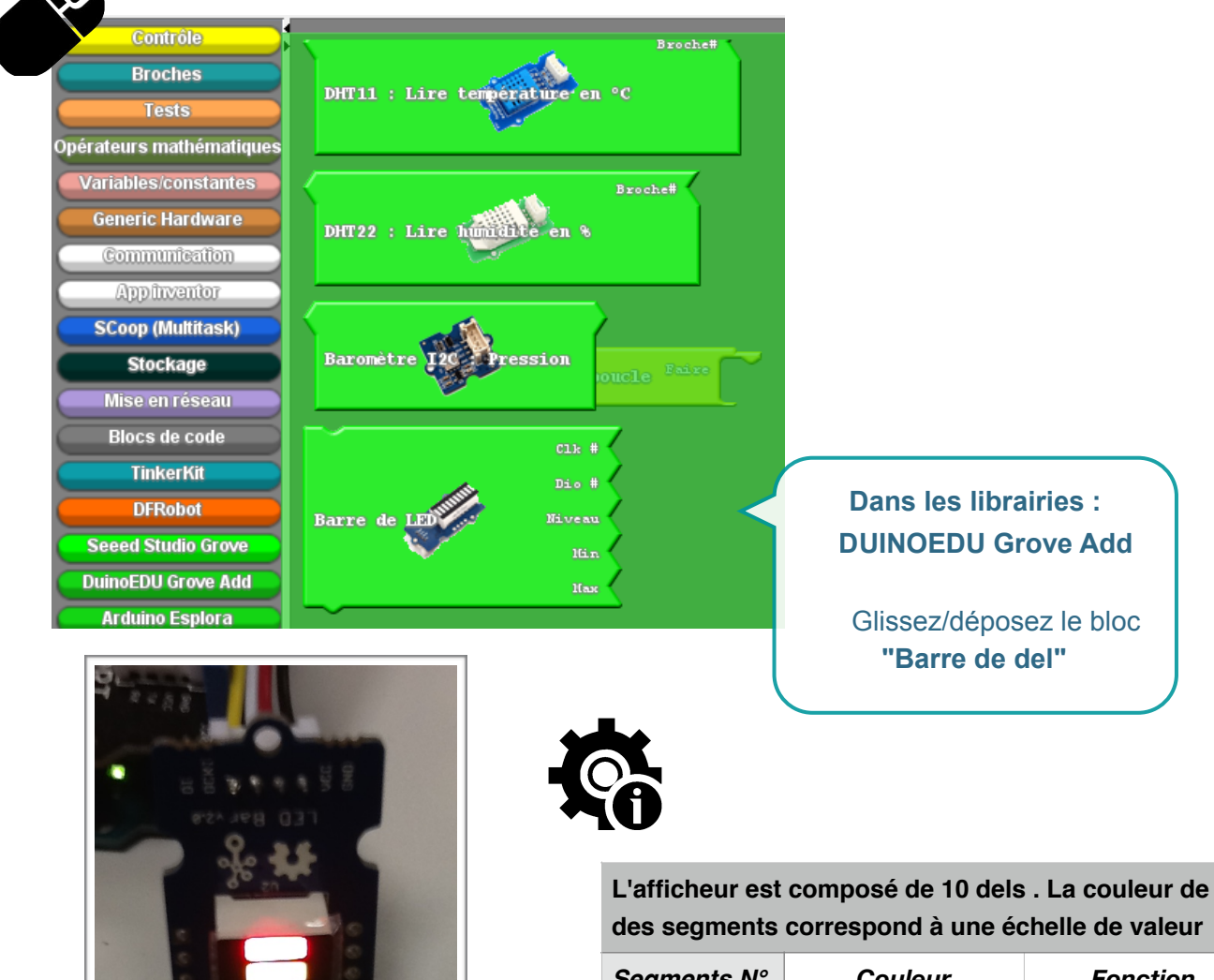

| eegmente n'eecatear | Fonction        |  |
|---------------------|-----------------|--|
| de 1 à 8 verte Situ | ation normale   |  |
| 9 orange Av         | vertissement    |  |
| 10 Rouge Lir        | Limite atteinte |  |

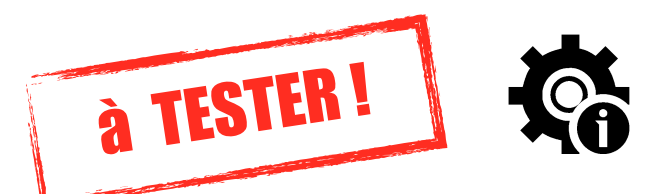

Câbler seulement la barre à DELS sur le shield GROVE sur le port D2. Petits programmes à faire pour mieux comprendre.

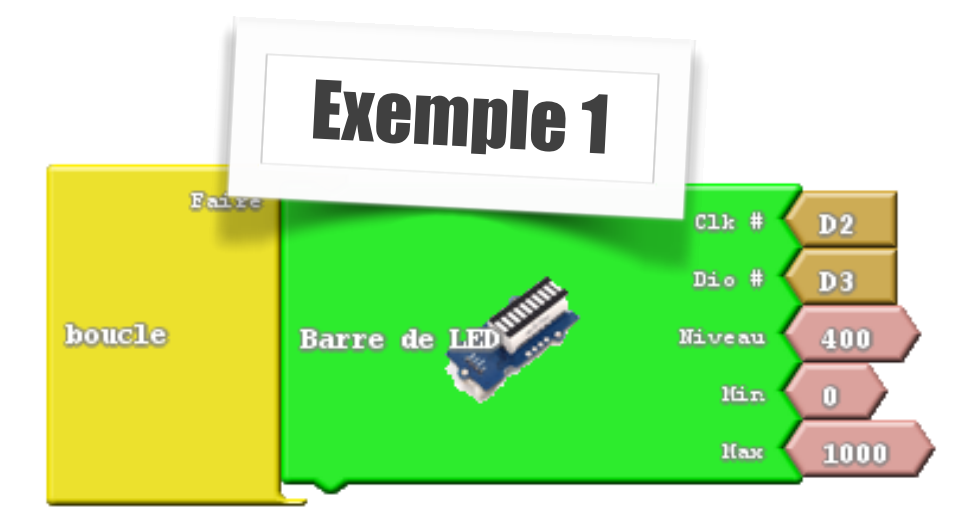

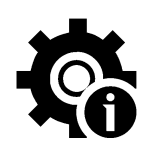

Ce programme permet d'activer le vumètre (barre à DELS) jusqu'au segment n°4 (correspond à la valeur 400). Echelle de valeur comprise de 0 à 10. On obtient le même affichage avec le programme ci-dessous :

Remplacer la valeur 400 par 600 (ou 4 par 6) est le vumètre va s'incrémenter de deux segments.

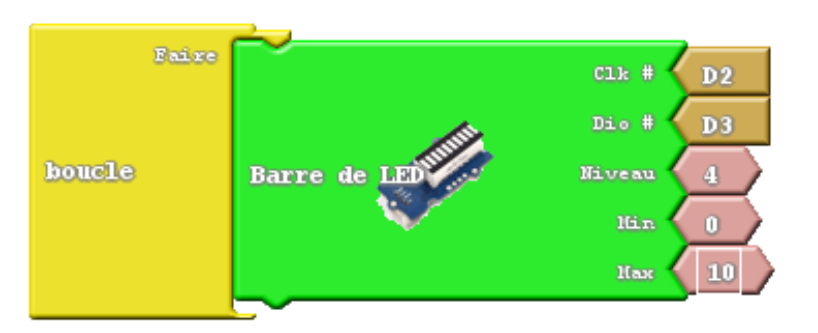

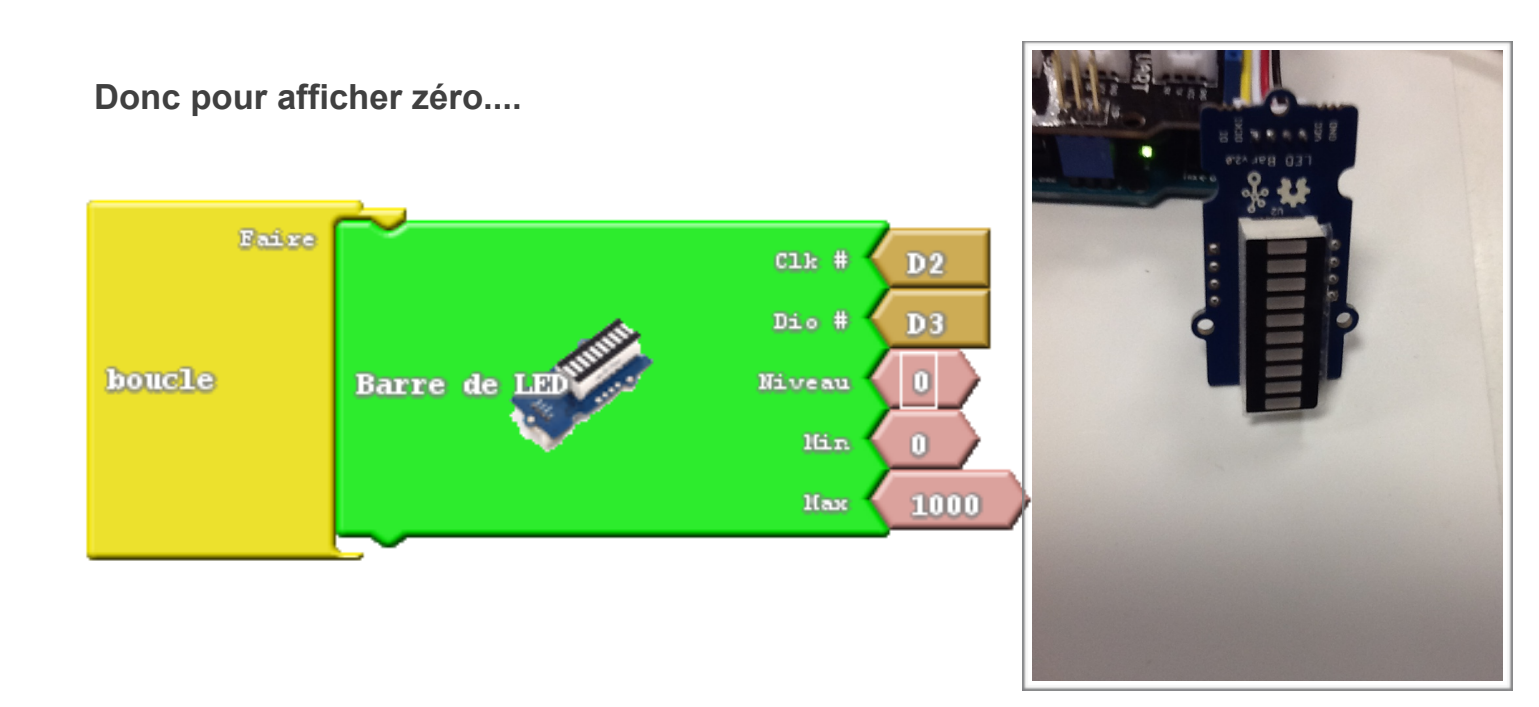

| Exe    | mple 2        | um de la variable                           | 1                                     | Ć                                      | You<br>Tube                                                                                                    |
|--------|---------------|---------------------------------------------|---------------------------------------|----------------------------------------|----------------------------------------------------------------------------------------------------|
| boucle | Répétez entre | Début<br>Fin<br>Incrémenter de<br>Commandes | 1<br>10<br>1<br>Barre de<br>delay MII | https://www<br>v=JXt3lkD0<br>JZlp4Y0HP | w.youtube.com/watch?<br>DBy4&index=12&list=PLQmaR2Ym6LhM1FxPfw30A<br>12p<br>Clk # D2<br>Dio # D3<br>Niveau 1<br>Nim 0<br>Nax 10 |

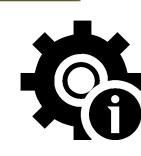

Ce programme incrémente à chaque seconde le vumètre puis recommence ....

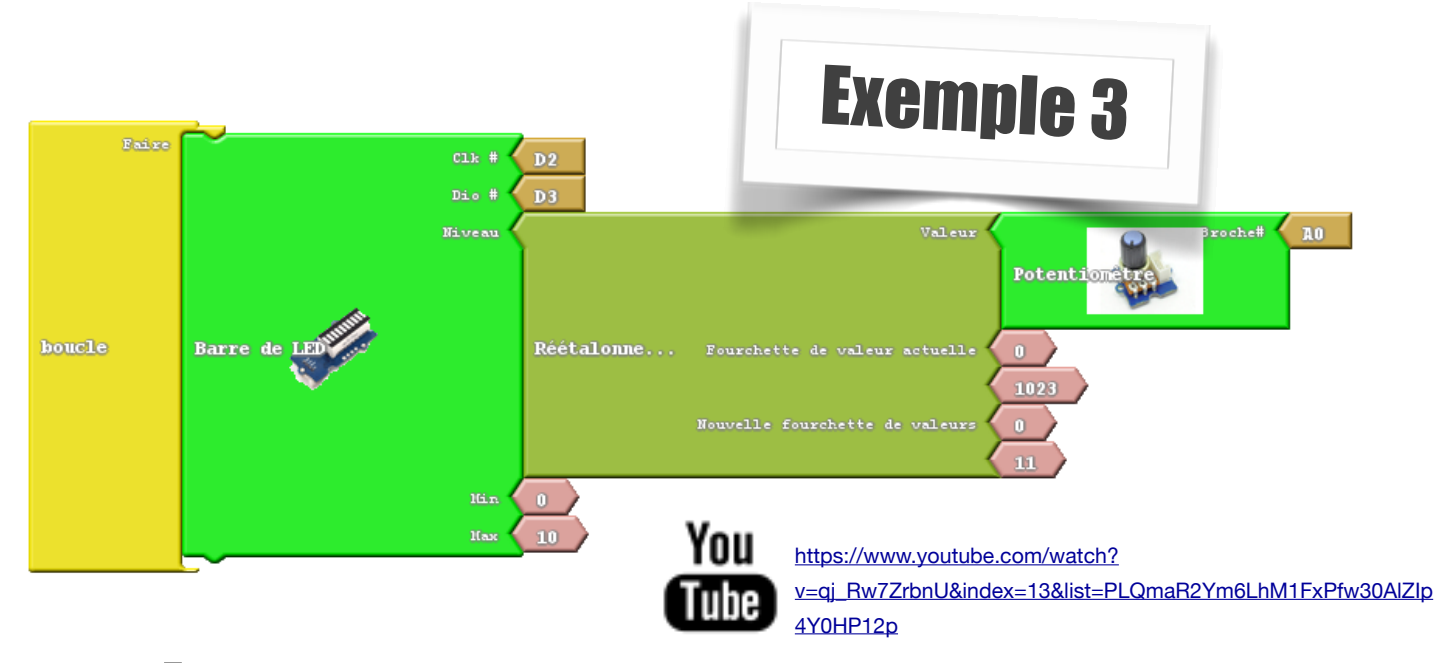

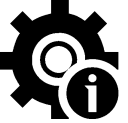

Ce programme permet de contrôler visuellement le réglage avec potentiomètre

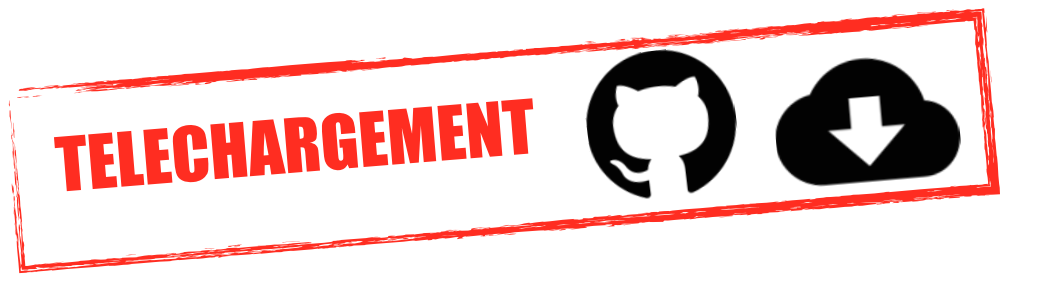

https://github.com/moncoursdetechno/projets\_arduino/tree/master/bargraphe